### 2024 CEDAR Workshop Student Day Tutorial

## Introduction to TIEGCM

Haonan Wu, NSF NCAR/HAO, haonan@ucar.edu Yuta Hozumi, NASA GSFC/CCMC, yuta.hozumi@nasa.gov Nikhil Rao, NSF NCAR/HAO, nikhilr@ucar.edu

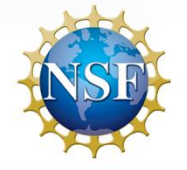

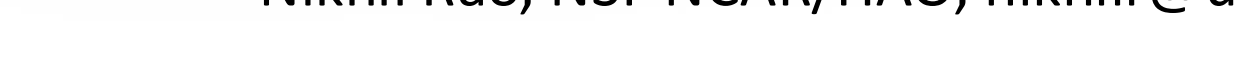

### **Terrestrial Atmospheric ITM Processes**

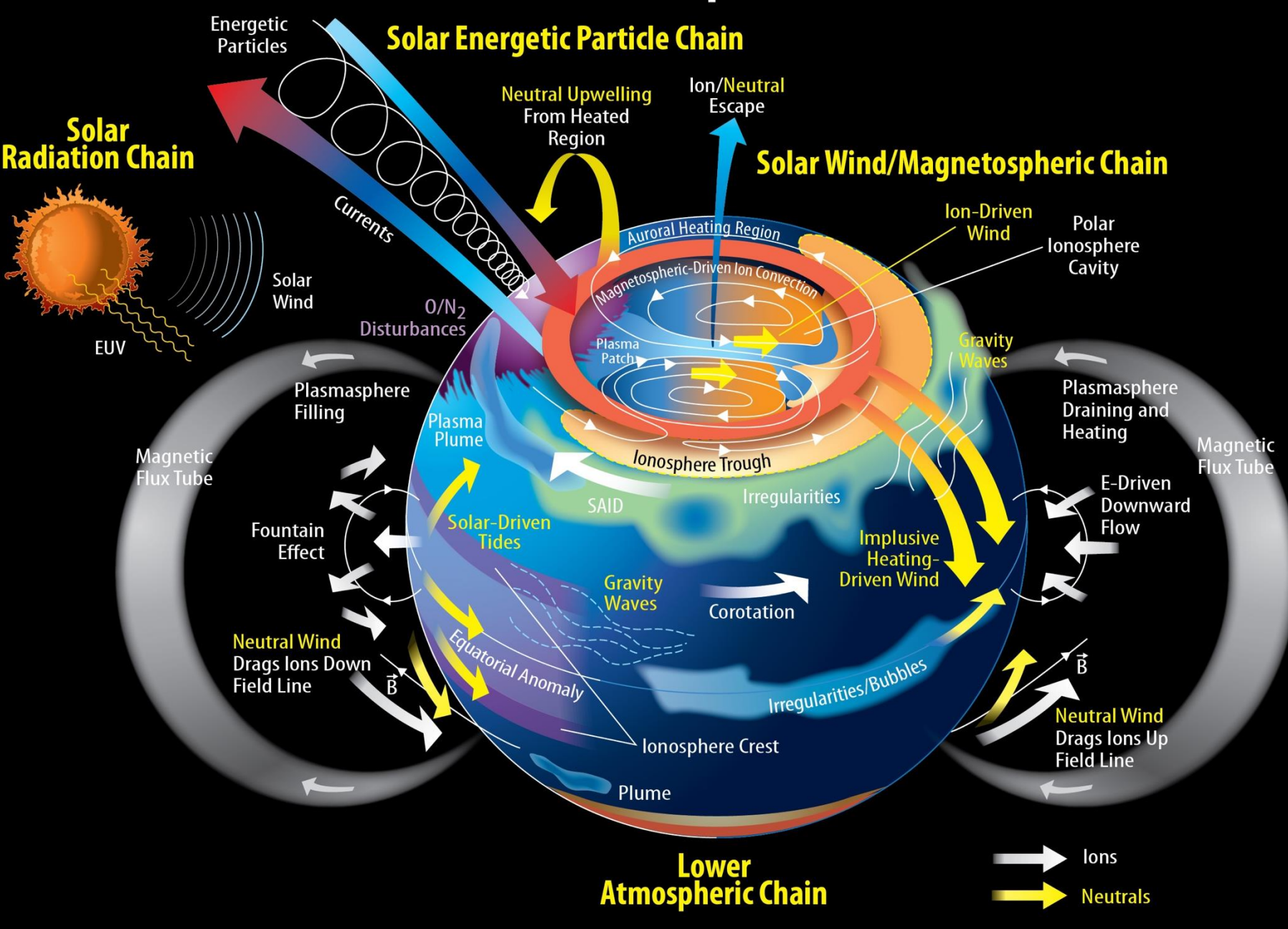

Credit: NASA GSFC

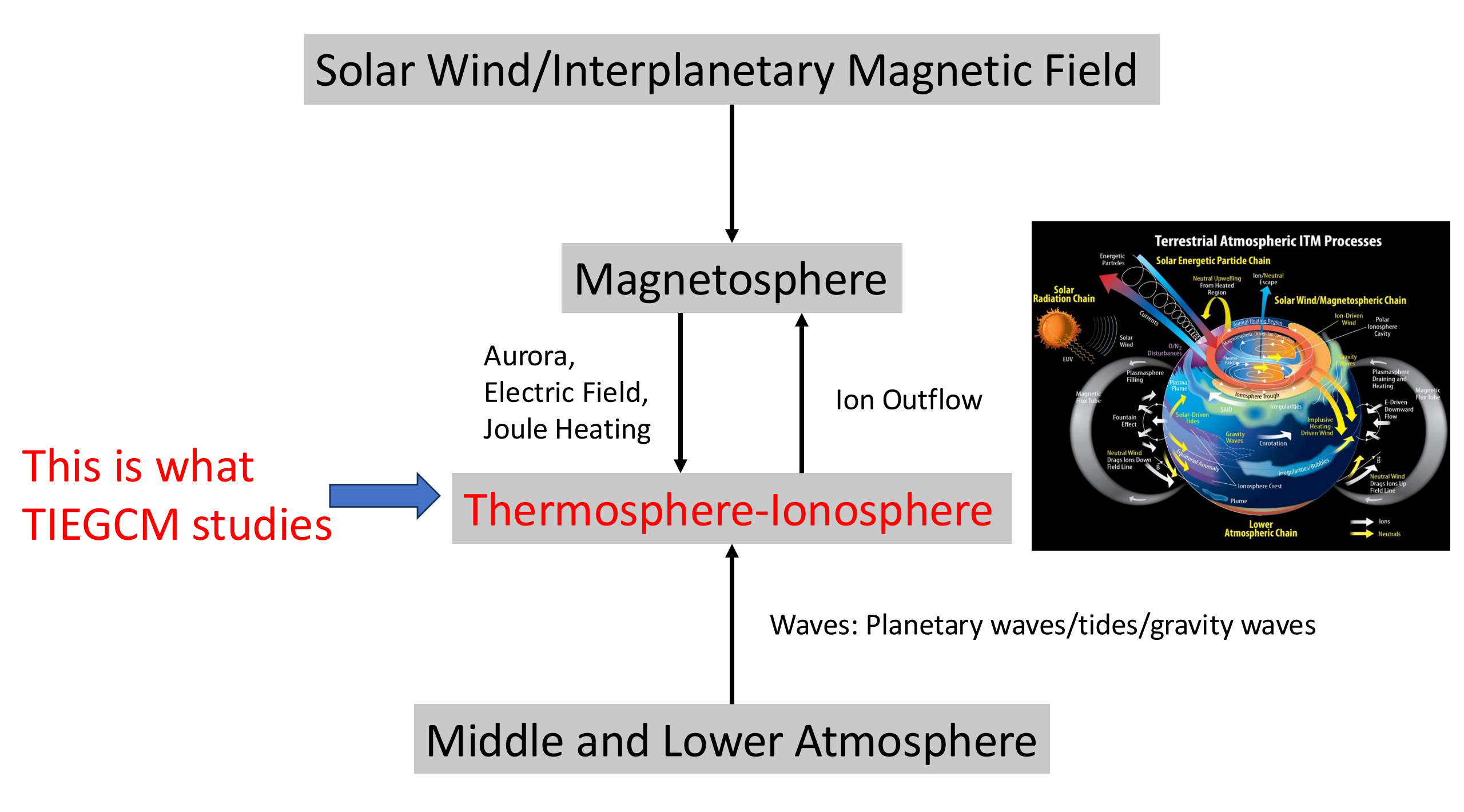

## What is TIEGCM?

Thermosphere-Ionosphere-Electrodynamics General Circulation Model (TIEGCM) computes self-consistently the coupled

thermospheric/ionospheric dynamics, the associated dynamo electric fields and currents, and the electrodynamic feedback on the neutral and plasma motions and thermodynamics.

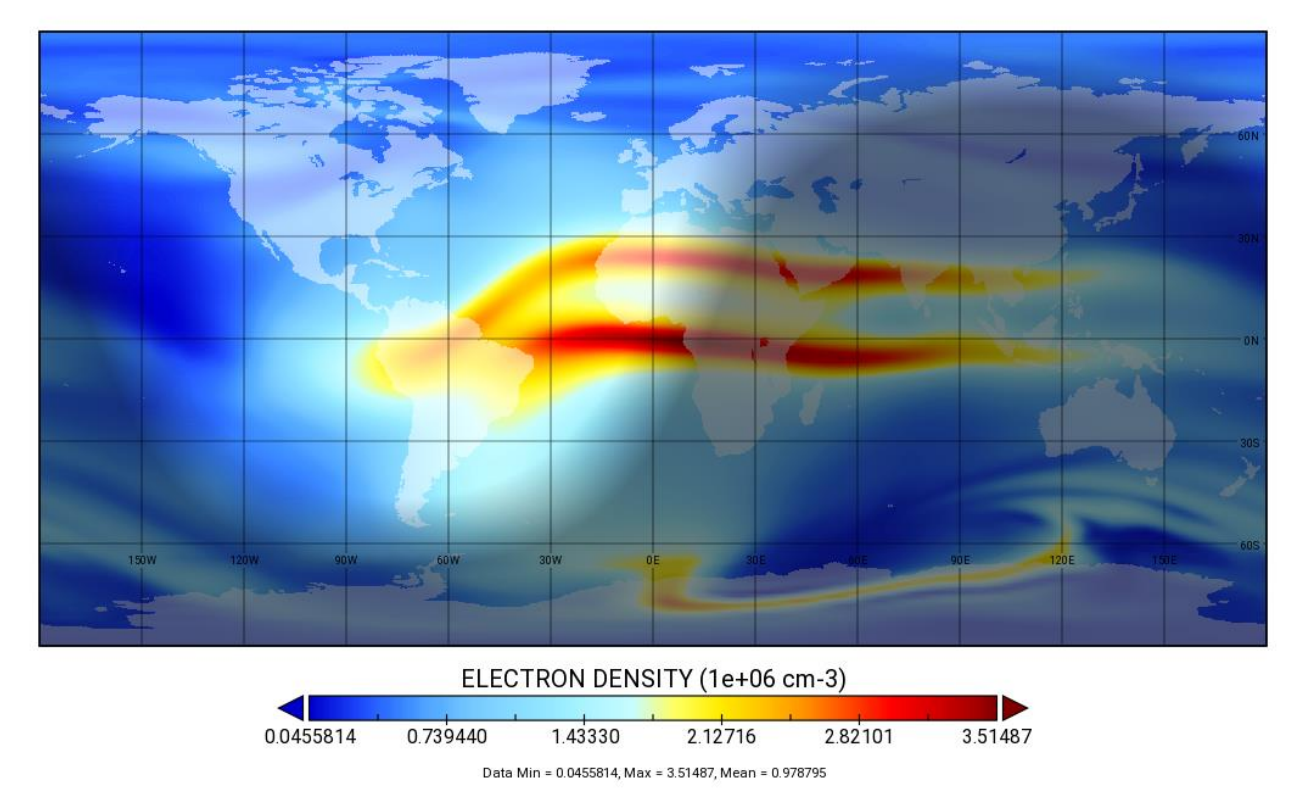

ELECTRON DENSITY

## What does TIEGCM solve?

- Neutral Thermodynamics (Energy)  $\frac{\partial T}{\partial t} = \frac{ge^{z}}{p_{0}c_{p}} \left[ \frac{K_{T}}{H} \frac{\partial T}{\partial z} + K_{E}H^{2}c_{p}\rho\left(\frac{g}{c_{p}} + \frac{1}{H} \frac{\partial T}{\partial z}\right) \right] - v_{n} \cdot \nabla T - w\left(\frac{\partial T}{\partial z} + \frac{RT}{c_{p}\overline{m}}\right) + \frac{Q_{e} - e^{z}L_{e}}{c_{p}} - L_{i}T$
- Neutral Dynamics (Momentum)

 $\frac{\partial u_n}{\partial t} = \frac{ge^z}{p_0} \frac{\partial}{\partial z} \left( \frac{\mu}{H} \frac{\partial u_n}{\partial z} \right) + fv_n + \lambda_{xx} (u_i - u_n) + \lambda_{xy} (v_i - v_n) - v_n \cdot \nabla u_n + \frac{u_n v_n}{R} \tan \lambda - \frac{1}{R \cos \lambda} \frac{\partial \Phi}{\partial \phi} - w \frac{\partial u_n}{\partial z} - d_u$  $\frac{\partial v_n}{\partial t} = \frac{ge^z}{p_0} \frac{\partial}{\partial z} \left( \frac{\mu}{H} \frac{\partial v_n}{\partial z} \right) - fu_n + \lambda_{yy} (v_i - v_n) + \lambda_{yx} (u_i - u_n) - v_n \cdot \nabla v_n + \frac{u_n v_n}{R} \tan \lambda - \frac{1}{R} \frac{\partial \Phi}{\partial \phi} - w \frac{\partial v_n}{\partial z} - d_v$ 

• Continuity equation (Diffusion)  $\frac{\partial \Psi}{\partial t} = -e^{z}\tau^{-1}\frac{\partial}{\partial z}\left[\frac{\overline{m}}{m_{N2}}\left(\frac{T_{00}}{T}\right)^{0.25}\alpha^{-1}L\Psi\right] + e^{z}\frac{\partial}{\partial z}\left(Ke^{-z}\frac{\partial\Psi}{\partial z}\right) - \left(\boldsymbol{v}_{n}\cdot\nabla\Psi + w\frac{\partial\Psi}{\partial z}\right) + S - R$ 

## What does TIEGCM solve?

- Plasma Thermodynamics  $\frac{3}{2}n_e k \frac{\partial T_e}{\partial t} = -n_e k T_e \nabla \cdot \boldsymbol{u}_e - \frac{3}{2}n_e k \boldsymbol{u}_e \cdot \nabla T_e - \nabla \cdot (-\beta_e \boldsymbol{J} - K_e \nabla T_e) + Q_e - L_e \\
  \frac{\sin^2 I}{H} \frac{\partial}{\partial z} \left(\frac{2K_e}{7H} \frac{\partial T_e^{7/2}}{\partial z}\right) - \frac{(L_n + L_i)T_e^{7/2}}{T_e^{5/2}} = -L_n T_n - L_i T_i - Q_e$
- O<sup>+</sup> continuity equation

$$\boldsymbol{v}_{i} = \left\{ \frac{\boldsymbol{b}}{\boldsymbol{v}} \cdot \begin{bmatrix} \frac{\partial n}{\partial t} - Q + Ln = -\nabla \cdot (n\boldsymbol{v}_{i}) \\ \boldsymbol{g} - \frac{\nabla (p_{i} + p_{e})}{\rho} \end{bmatrix} + \boldsymbol{b} \cdot \boldsymbol{v}_{n} \right\} \boldsymbol{b} + \frac{\boldsymbol{E} \times \boldsymbol{B}}{B^{2}}$$

• Electrodynamics

$$\frac{\partial}{\partial \phi} \left( \frac{\Sigma_{\phi\phi}}{\cos\lambda} \frac{\partial \Phi}{\partial \phi} + \Sigma_{\phi\lambda} \frac{\partial \Phi}{\partial\lambda} \right) + \frac{\partial}{\partial\lambda} \left( \Sigma_{\lambda\phi} \frac{\partial \Phi}{\partial \phi} + \Sigma_{\lambda\lambda} \cos\lambda \frac{\partial \Phi}{\partial\lambda} \right) = R \left[ \frac{\partial K_{\phi}}{\partial \phi} + \frac{\partial (K_{\lambda} \cos\lambda)}{\partial\lambda} \right] + R^2 \cos\lambda J_{\mu}$$

• Chemistry/ionospheric processes ...

## Who uses TIEGCM?

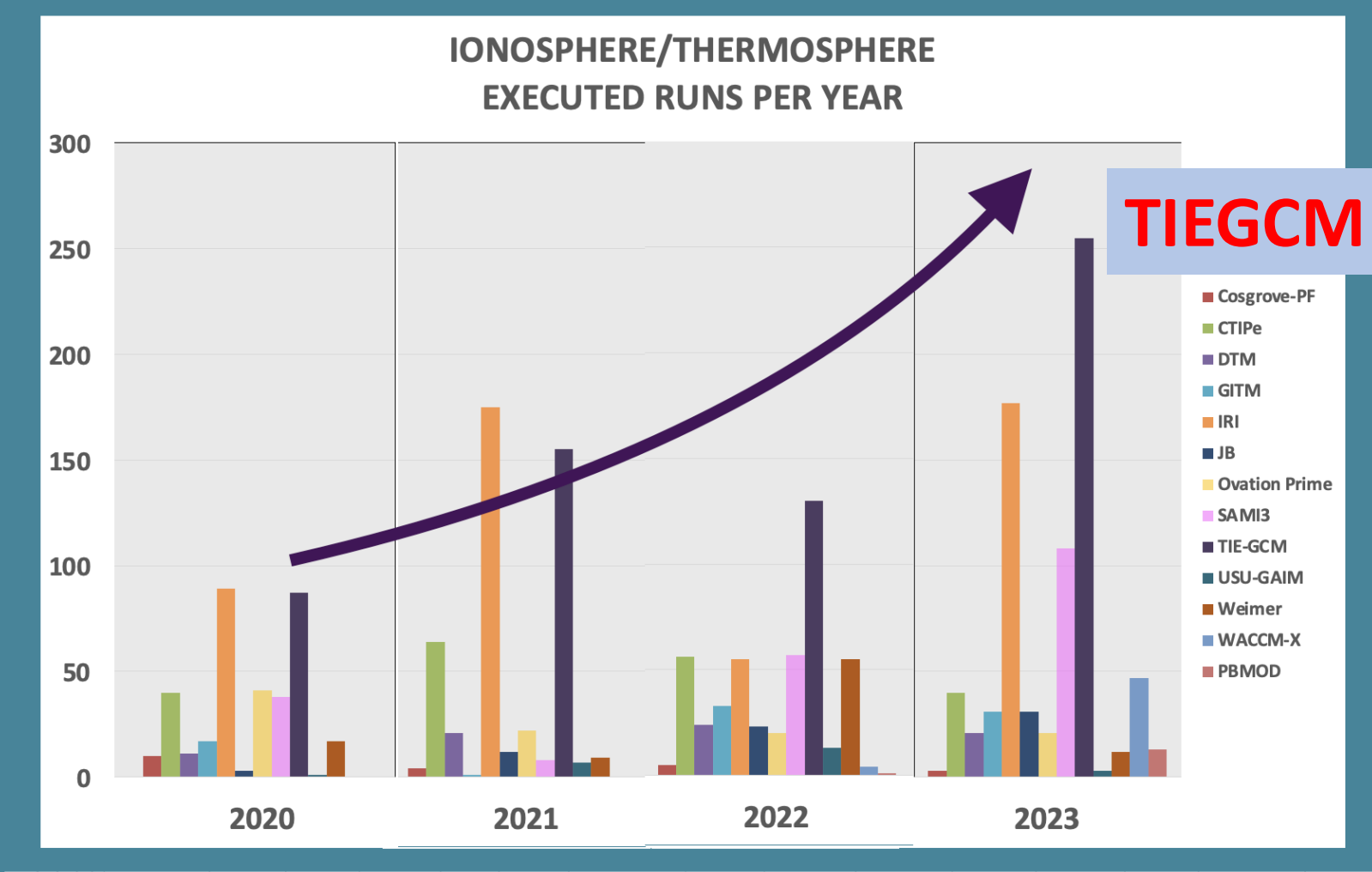

| Year  | Cosgrove-PF | CTIPe | DTM | GITM | IRI | JB | Ovation Prime | SAMI3 | TIE-GCM | USU-GAIM | Weimer | WACCM-X | PBMOD | NAIRAS | TOTAL       |
|-------|-------------|-------|-----|------|-----|----|---------------|-------|---------|----------|--------|---------|-------|--------|-------------|
| 2023  | 3           | 40    | 21  | 31   | 177 | 31 | 21            | 108   | 255     | 3        | 12     | 47      | 13    | 377    | <b>1139</b> |
| 2022  | 5           | 56    | 24  | 33   | 55  | 23 | 20            | 57    | 130     | 13       | 55     | 4       | 1     | 49     | 525         |
| 2021  | 4           | 64    | 21  | 1    | 175 | 12 | 22            | 8     | 155     | 7        | 9      | 0       | 0     | 9      | 487         |
| 2020  | 10          | 40    | 11  | 17   | 89  | 3  | 41            | 38    | 87      | 1        | 17     | 0       | 0     | 0      | 354         |
| TOTAL | 22          | 200   | 77  | 82   | 496 | 69 | 104           | 211   | 627     | 24       | 93     | 51      | 14    | 435    | 2505        |

Publications in 2024 mentioning TIEGCM: ~40

## Inputs to TIEGCM

- Solar radiation: F10.7 (EUVAC)
- Lower boundary:
  - GSWM tides
  - Lower boundary forcing driven by SD-WACCM-X
- Magnetosphere:
  - Empirical particle precipitation: Roble and Ridley 1987
  - Empirical electric field: Heelis 1982, Weimer 2005
  - High-latitude inputs from coupled magnetosphere models

## Standard Outputs from TIEGCM

- Neutral Temperature (Tn)
- Neutral Wind (Un, Vn, ω)
- Mass mixing ratio of compositions (O<sub>2</sub>, O<sub>1</sub>, He, N<sub>2</sub>, N(<sup>2</sup>D), N(<sup>4</sup>S), NO, Ar)
- Plasma Densities (O<sup>+</sup>, O<sub>2</sub><sup>+</sup>, N<sup>+</sup>, N<sub>2</sub><sup>+</sup>, NO<sup>+</sup>, e<sup>-</sup>)
- Plasma Temperatures (Ti, Te)
- Ion Drift (Ui, Vi, Wi)
- Geopotential Height (Z)
- Geometric Height (Z<sub>G</sub>)

There are a lot more diagnostic fields that can be written out!

## Hands-on Tutorial

## How to Run the Model?

- We will use the Open Science Studio (OSS) platform provided by NASA GSFC/CCMC to demonstrate how to run model.
- When you register, if your email address are not linked to Google or GitHub, you will not be able to access OSS.

 Notice: OSS should only be used during the CEDAR workshop for demonstrative purposes but not production runs. For scientific productions, please set up your runs on supercomputers which you have access to.

#### **OSS-VERIFIED-PUBLIC**

https://oss.ccmc-

intercent

Unauthor

penalties.

GitHub

**Jupyterhub** Home Token

► Logout haonan

### Server not running

If you see Server not running, click Launch Server. Or if you see Start My Server, click it.

► Logout

collab.smce.nasa.gov/ Your server is not running. Would you like to start it? to this network including end user systems; (4) all devices and storage Launch Server media attached to this network or to any computer on this network; and (5) cloud and remote information services. This information system is provided for U.S. Government-authorized use only. You have no reasonable expectation of privacy regarding any communication transmitted through or data stored on this information system. At any or any lawful purpose, the U.S. Government may monitor, arch and seize any communication or data transiting stored Select the option sign in loss of acces with Google. You will be Username or directed to a JupyterHub Password login page. Sign In Ċ jupyterhub Home Token haonan Accessibility **Privacy Policy** Or sign in with Google Start My Server

### **Server Options**

### • CCMC TIEGCM Open Science Studio

| Images      | Multiuser Earth Science Server |   |  |  |  |
|-------------|--------------------------------|---|--|--|--|
| Server Type | Standard - Up to 4GB RAM/4 CPU | ~ |  |  |  |

Enter selections as Standard – Up to 4GB RAM/4 CPU

Start

## You will see Your server is starting up. Please wait while it sets up everything for you.

Your server is starting up.

You will be redirected automatically when it's ready for you.

2024-06-04T19:17:55Z [Normal] Started container notebook

Event log

### After you logged in, you should see an interface like this.

 $\bigcirc$  File Edit View Run Kernel Git Tabs Settings Help

|   | 5 1                        |                                                                                                    |
|---|----------------------------|----------------------------------------------------------------------------------------------------|
| 7 | + 🗈 🛨 C                    | Launcher +                                                                                                    |
|   | Filter files by name     Q |                                                                                                    |
|   | ■ /                        | Notebook                                                                                                    |
|   | Name Last Modified         |                                                                                                    |
|   | efs 5 days ago             |                                                                                                    |
|   | lost+found 18 days ago     | Python 3 panel [7] R<br>(ipykernel)                                                                                                    |
| Ξ |                            | >_ Console                                                                                                    |
|   |                            |                                                                                                    |
|   |                            | Python 3 R<br>(ipykernel)                                                                                                    |
|   |                            | \$_ Other                                                                                                    |
|   | Click Terminal             | Image: Second state     Image: Second state     Image: Second st |
|   |                            | reminar lext file warkdown file Python file k file Pasafela help show Contextual Help                                                                                                    |

It will open a command line interface for you.

### Refer to OSS TIEGCM Instructions following on.

### Iterminal 1

×

(notebook) haonan@jupyter-haonan:~\$ conda deactivate haonan@jupyter-haonan:~\$ source /efs/spack.develop/share/spack/setup-env.sh haonan@jupyter-haonan:~\$ spack unload --all haonan@jupyter-haonan:~\$ spack env activate TIEGCM haonan@jupyter-haonan:~\$ export PROJ\_DATA=/srv/conda/envs/notebook/share/proj haonan@jupyter-haonan:~\$

Note: You don't get any prompt return if everything goes well. In another word, no sign is good sign.

- Load pre-installed packages:
  - conda deactivate
  - source /efs/spack.develop/share/spack/setup-env.sh
  - spack unload --all
  - spack env activate TIEGCM
- These will set up a general computing environment for compilation and visualization.
- In the visualization part, we will also need this:
  - export PROJ\_DATA=/srv/conda/envs/notebook/share/proj

- Create new directories:
  - mkdir source
  - mkdir run
  - cd source
- These help preserve the structure of the home directory. The home directory doesn't get screwed up during compiling.

- TIEGCM code repository is hosted on GitHub and is published. Obtain code using git:
  - git clone <a href="https://github.com/NCAR/tiegcm.git">https://github.com/NCAR/tiegcm.git</a>
- This will create a local copy of the code.

- Set up TIEGCM environment:
  - export TIEGCMDATA=/efs/tiegcm3.0/tiegcm\_data
  - export TIEGCMHOME=/home/\$USER/source/tiegcm
- These environment variables will be used during compiling.

- Install python environment for compiling:
  - pip install -r \$TIEGCMHOME/tiegcmrun/requirements.txt
  - cd run
- Compiling:
  - python \$TIEGCMHOME/tiegcmrun/tiegcmrun.py -c
- A prompt command line interface will start that guide you through each step.

## **TIEGCM Specific Input Parameters**

- Horires: 5.0°
- Vertres: 1/2 scale height
- Source File: /efs/nikhilr/tiegcm3.0/tiegcm\_data/prim/decsol\_f200.nc
- Start Date: 2002-12-21T00:00:00
- Stop Date: 2002-12-22T00:00:00
- POWER: 40 GW
- CTPOTEN: 60 V
- F107: 200 sfu
- F107A: 200 sfu

When you are prompted for those information, enter as in this page.

## What you Do to Run

- Start your run:
  - cd stdout
  - mpirun --np 4 --use-hwthread-cpus ./tiegcm.exe tiegcm\_5x0.5.inp
- Now you should see a lot of diagnostic outputs screwing on the screen.
- This will take about 15 minutes to finish.

# While we wait, let's move on to visualization.

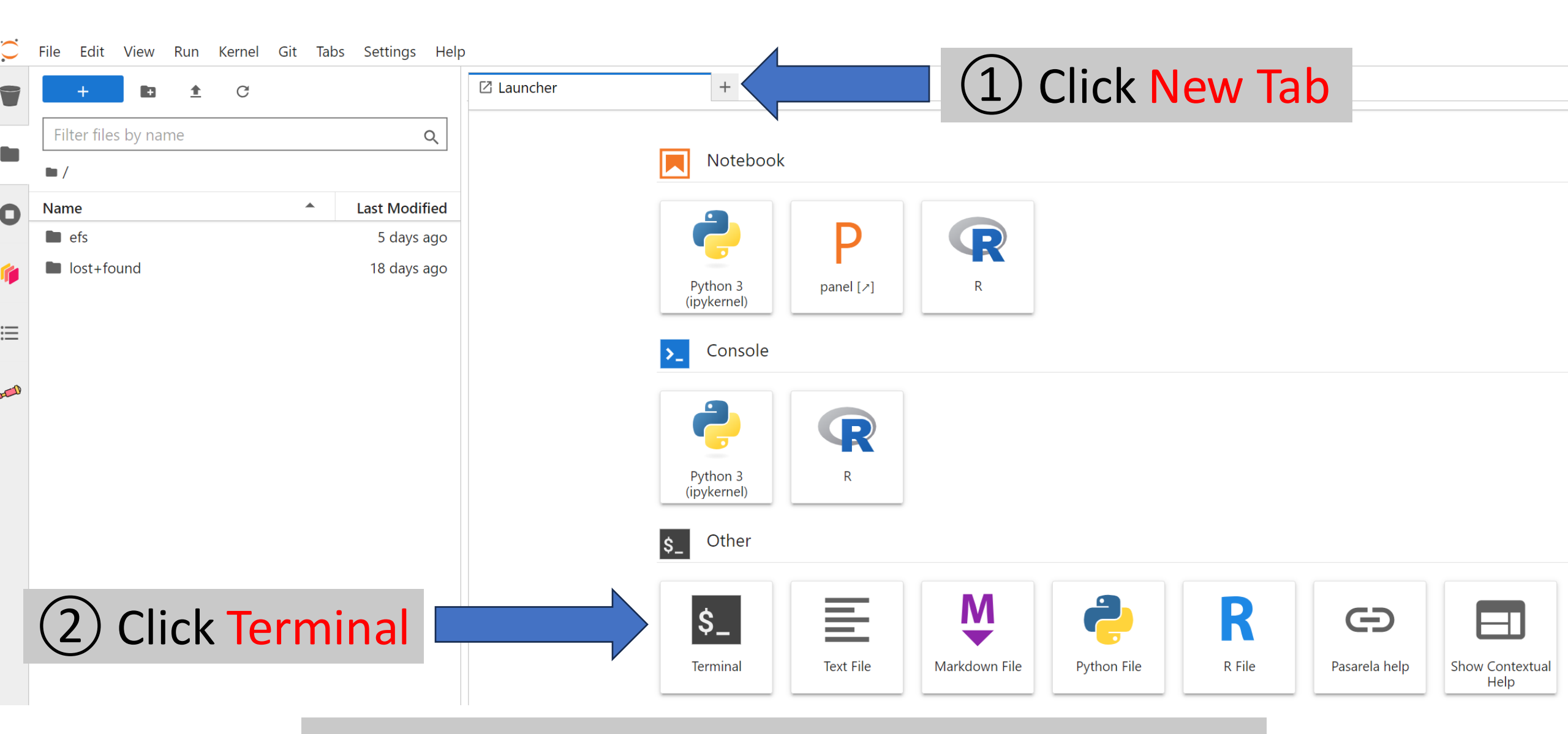

A new command line interface will show up.

### Refer to OSS TIEGCM Instructions for more information.

| S₋ Terminal 1 | ×                 | +                               |
|---------------|-------------------|---------------------------------|
| (notebook)    | nikhilr@jupyter-n | ikhilr:~\$ pip install tiegcmpy |
|               |                   |                                 |
|               |                   |                                 |
|               |                   |                                 |
|               |                   |                                 |
|               |                   |                                 |
|               |                   |                                 |
|               |                   |                                 |
|               | vote: wait f      | for the prompt to say           |
| 4             | 'Successfull      | y installed tiegcmpy-1.3.0"     |

## Visualization

- Use this command to copy the Jupyter Notebook over to your directory
  - cp /efs/nikhilr/tiegcm3.0/TIEGCM\_CEDAR.ipynb .
- Open it using the left side navigation panel

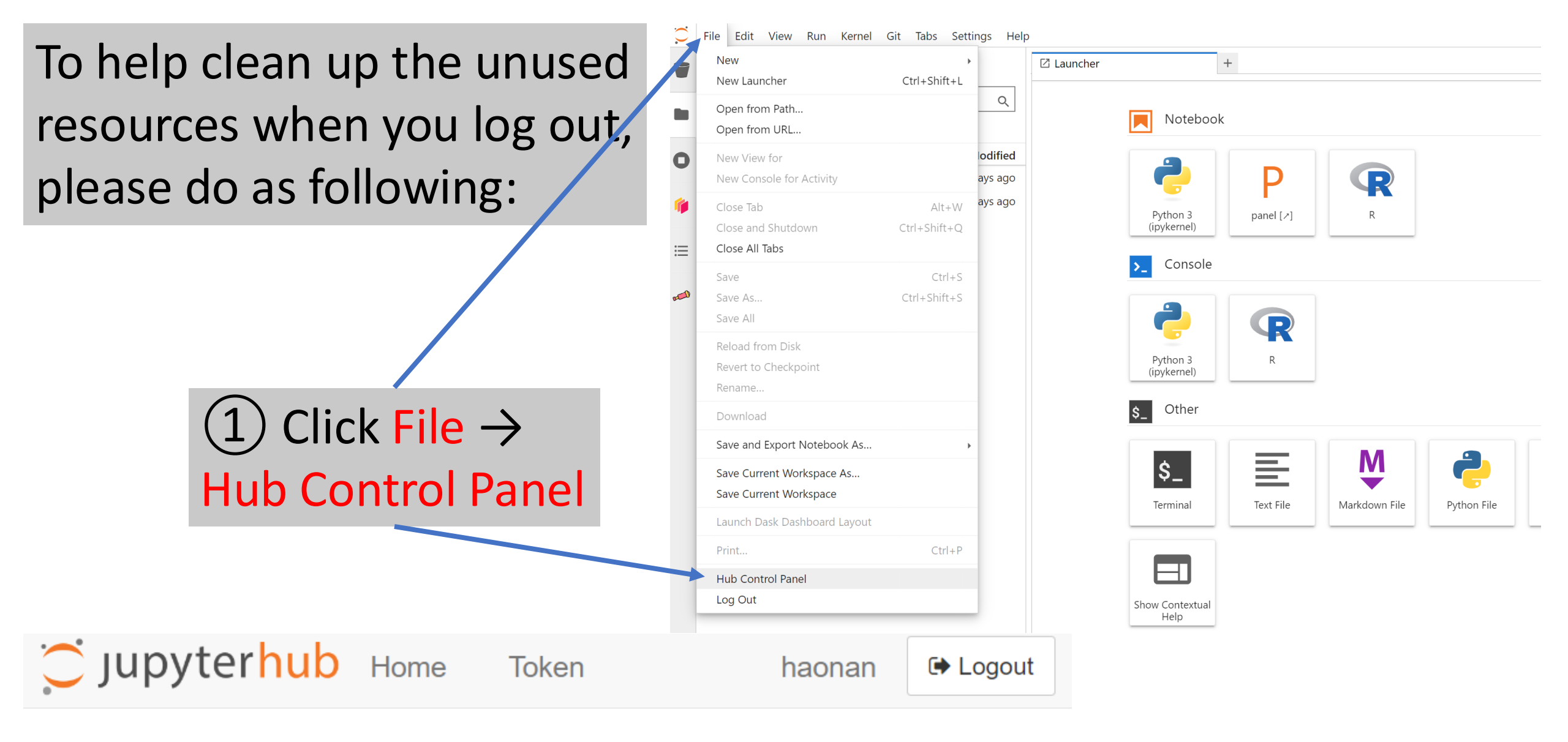

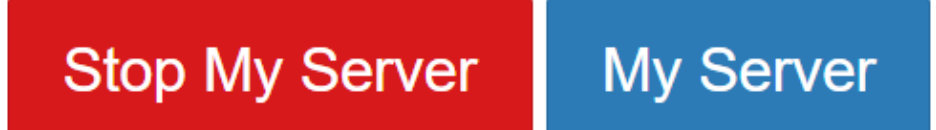

(2) Click Stop My Server